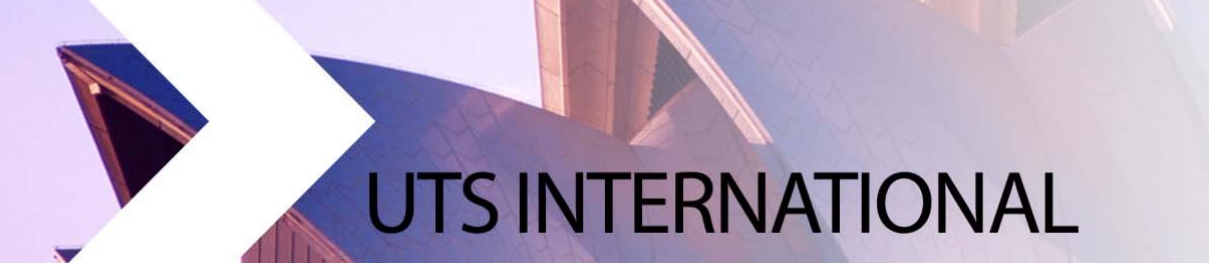

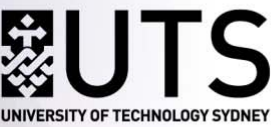

## Step-by-Step Guide to Finding Subjects as a Study Abroad and Exchange Student

- Faculty Advising Guides Use the Faculty Advising Guides as a starting point to view subjects recommended by faculties for Study Abroad and Exchange students. The UTS Faculty Advising Guides can be found on the UTS Study Abroad and Exchange webpage. Students are encouraged to thoroughly research between 6 to 8 subject options before submitting their online application.
  - <u>http://www.uts.edu.au/future-students/international/study-abroad-and-exchange-students/study-plans-and-subjects</u>

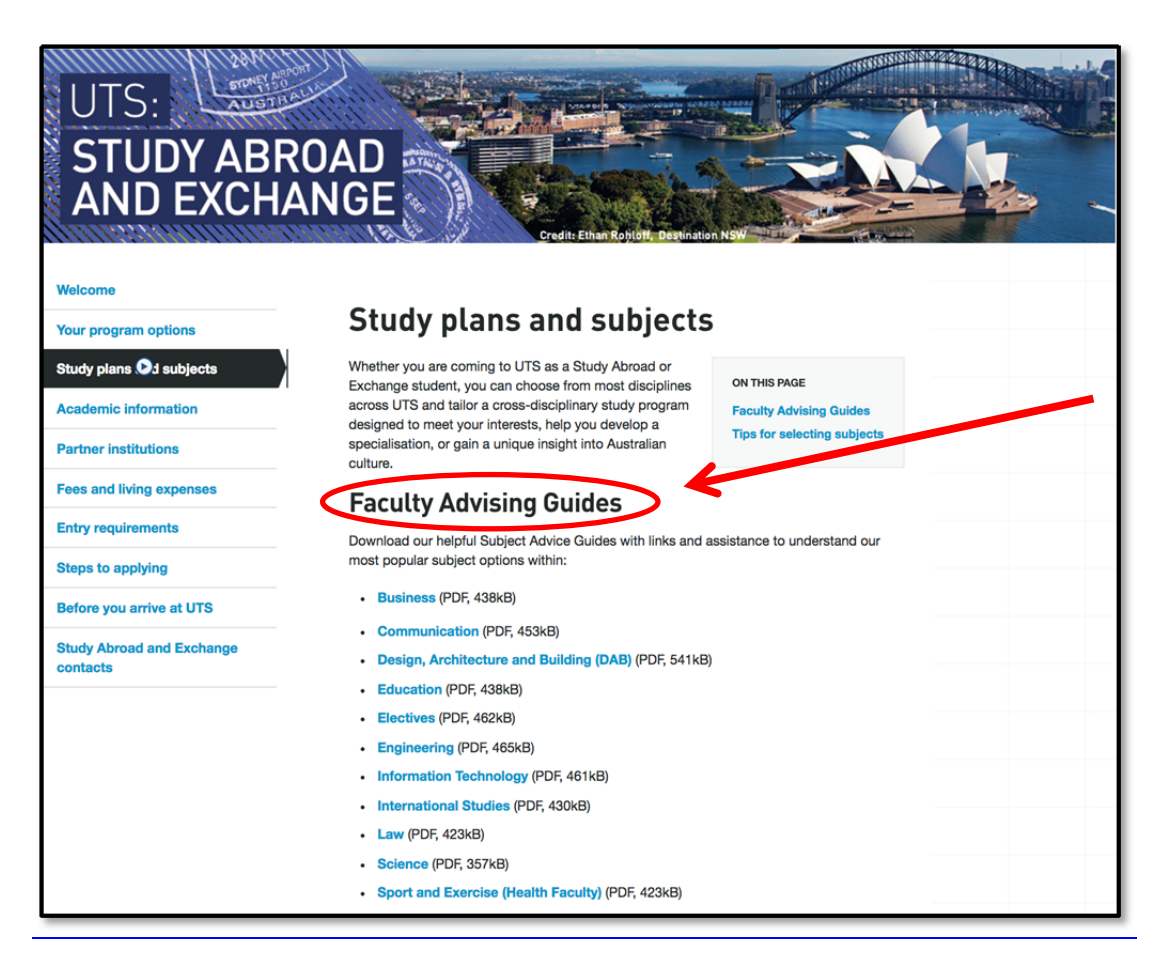

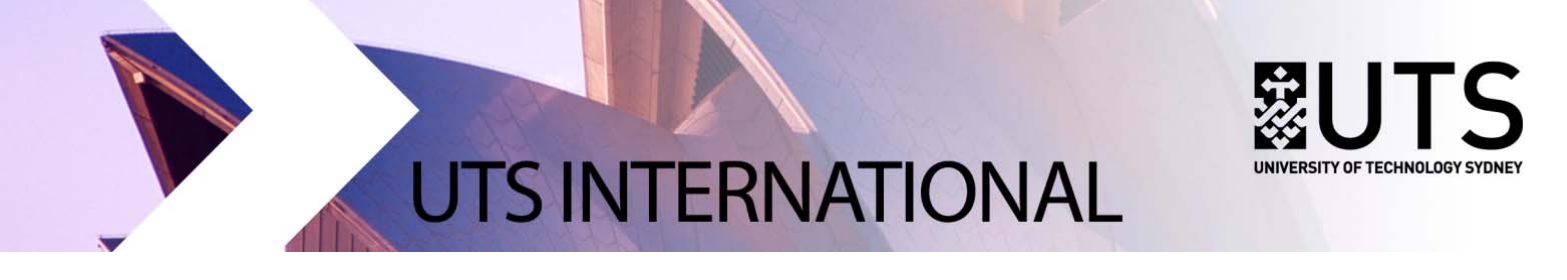

 Handbook Subject Search – Finding the Handbook – Search the <u>UTS Handbook</u> on the UTS homepage for current students to find additional subject options. (<u>http://www.uts.edu.au/current-students</u>)

The **UTS Handbook** allows you to access the list of subjects available at UTS. Follow the example below to research UTS subjects for your study plan.

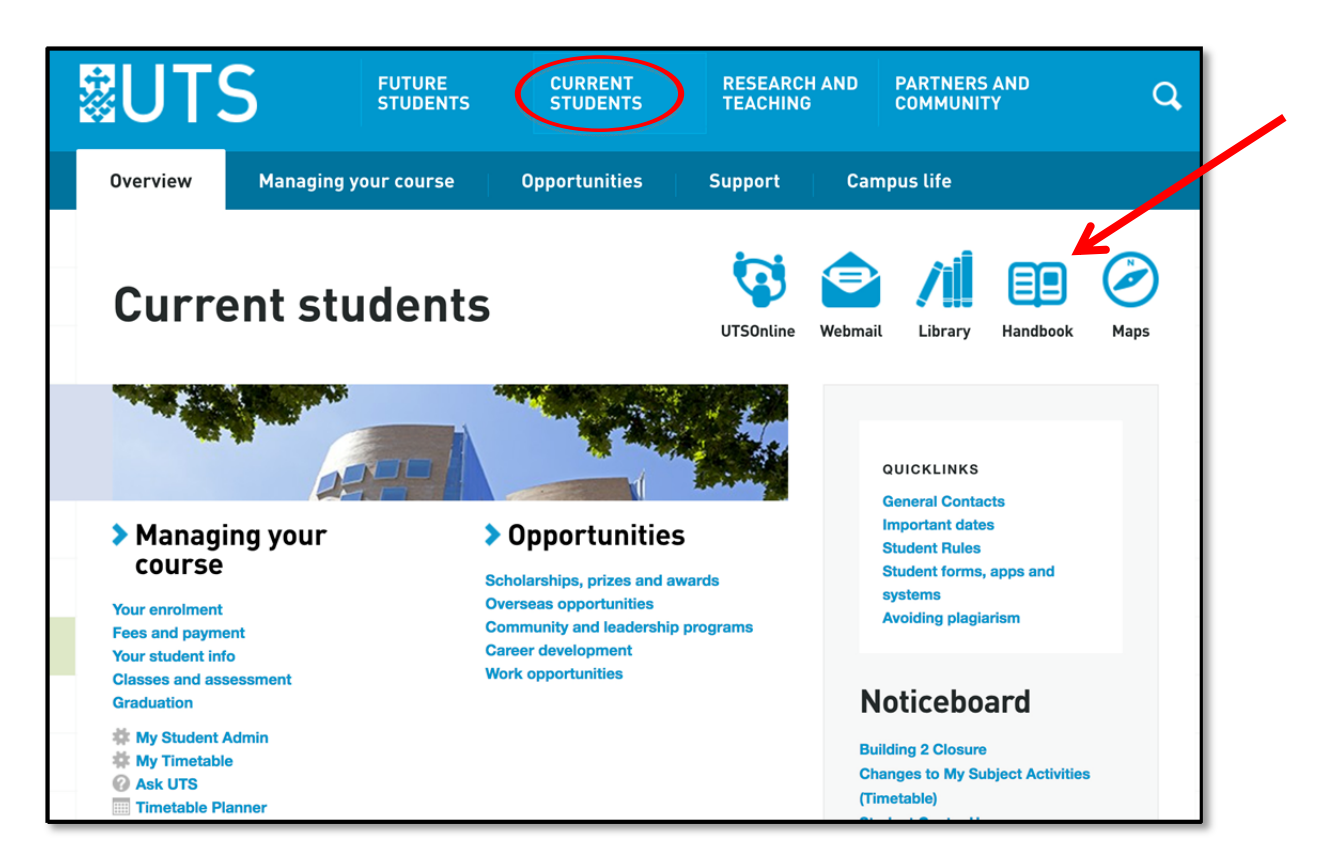

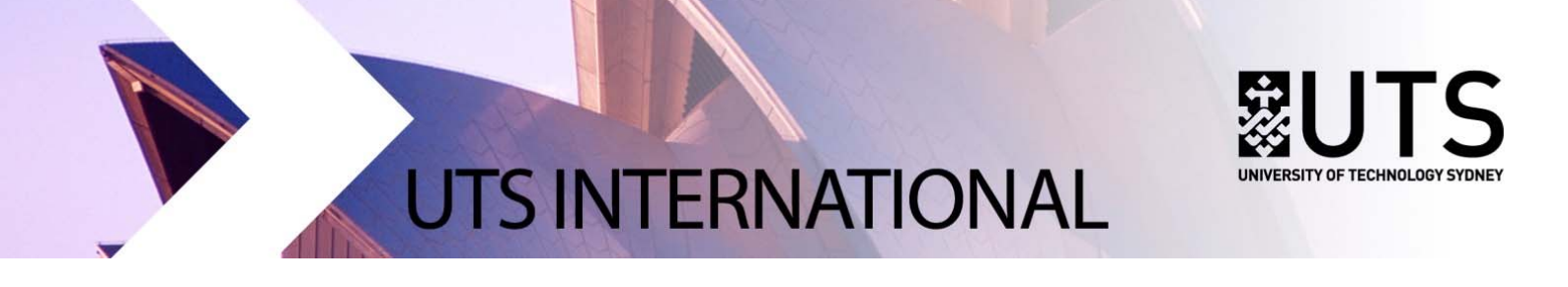

3. Handbook Subject Search – Finding the Subject Areas – Click on the study area you are interested in. In the example below, "Business" is selected.

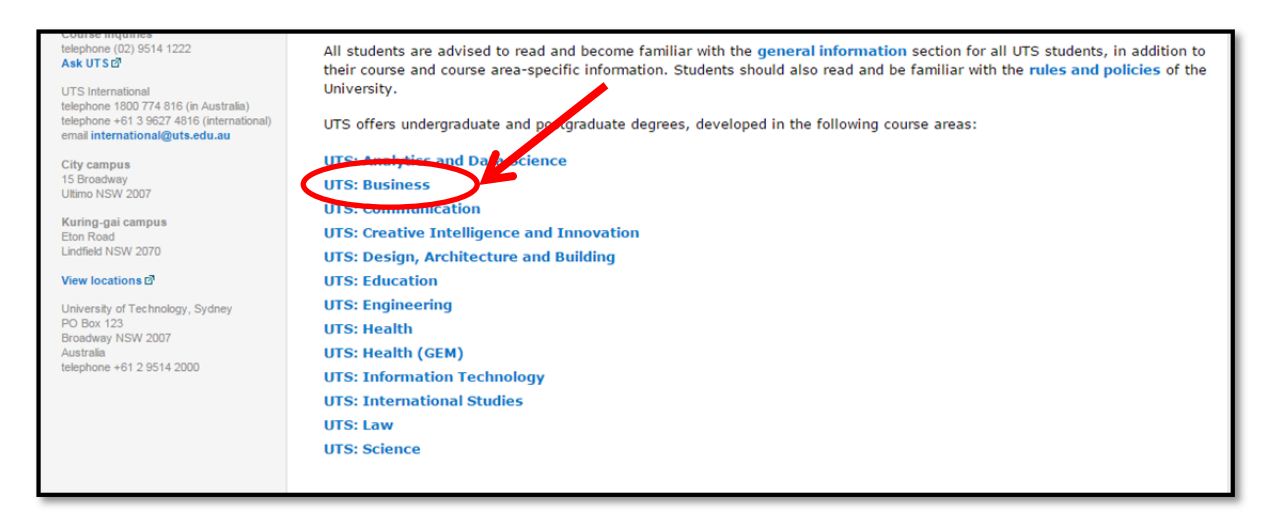

4. Handbook Subject Search – Finding the Subject Listing - Select "Subjects"

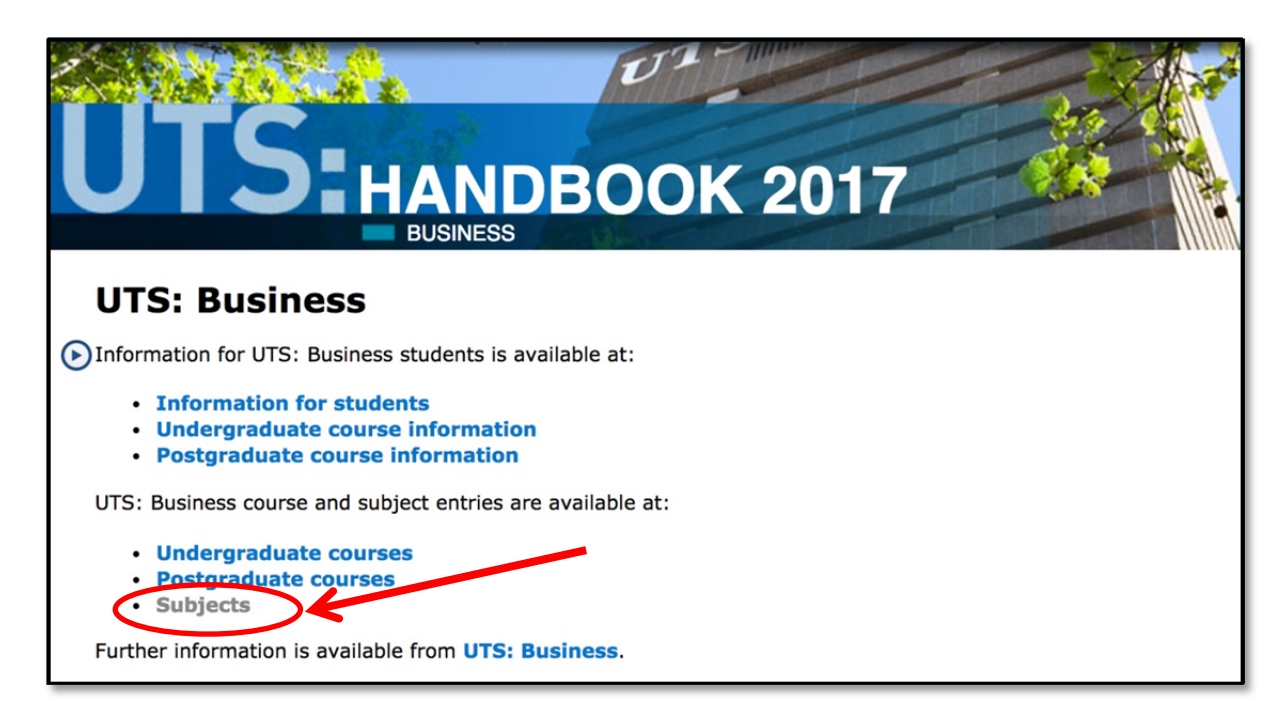

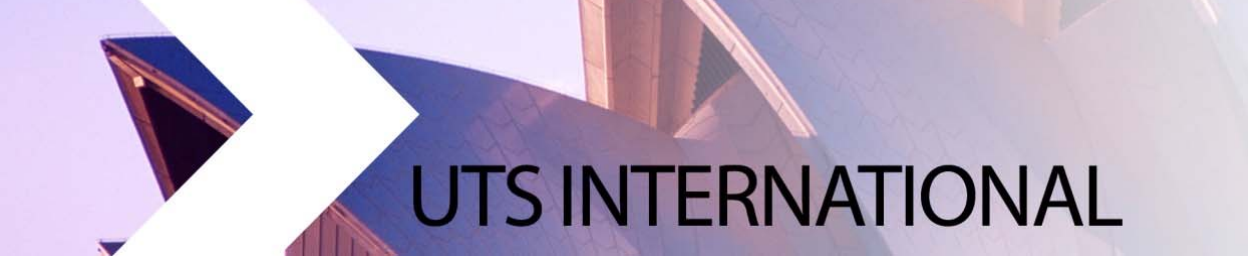

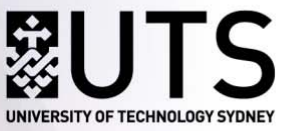

 Handbook Subject Search – Finding a Specific Subject – Click on your preferred subject name and code. In the example below *Planning and Control for Small Business Enterprises 22567* is selected.

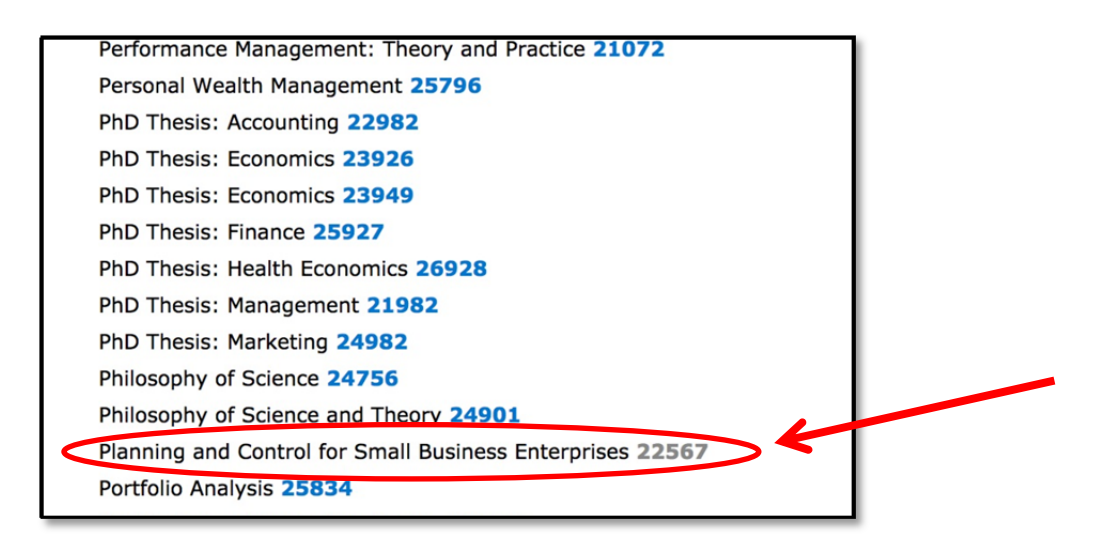

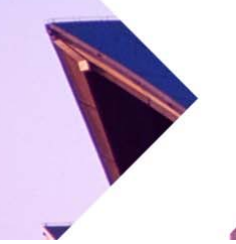

## **UTS INTERNATIONAL**

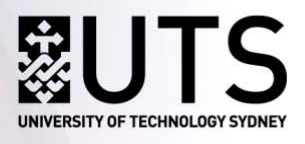

6. Handbook Subject Search – Reviewing Key Subject Details – Review the details provided for your selected subject. It is important you review information relating to items (a) to (d) below.

NOTE: Subjects in different faculties may display this information in slightly different formats.

- a. Check Credit points Is the subject worth 8CPs or 6CPs?
- b. **Have you met the pre-requisites?** Have you done similar subjects at your home university to the UTS pre-requisites?
- c. **Check level of study ie: Undergraduate/Postgraduate** Undergraduate students cannot take Postgraduate subjects.
- d. Click **Detailed subject description** to obtain additional information including assessment tasks. This detailed subject description can be printed and forwarded to an academic advisor at your home University for study approval.

| UTS: HANDBOOK 2017                                                                                                    |   |
|----------------------------------------------------------------------------------------------------|---|
| 22567 Planning and Control for Small Business<br>Enterprises                                                                                                    |   |
| 6cp                                                                                                    |   |
| Requisite(s): 22107 Accounting for Business Decisions A                                                                                                    |   |
| These requisites may not apply to students in certain courses.                                                                                                    |   |
| There are course requisites for this subject. See <b>access conditions.</b><br>Undergraduate                                                                                                    |   |
| Description                                                                                                    |   |
| This subject provides students with the skills required to successfully operate a small business enterprise.<br>Students are required to analyse financial data of small business enterprises and develop integrated business<br>plans. The subject highlights the practical matters associated with small business enterprise start-up, operations<br>accounting and management. It also provides an opportunity for students to gain a thorough understanding of<br>planning and controlling small business operations. | s |
| The subject provides students with a better understanding of basic accounting procedures and strengthens their<br>knowledge of cost accounting techniques. It builds on the skills in the use of computer technology and software<br>particularly spreadsheet applications, to increase student's proficiency in this area.                                                                                                    | , |
| Topics covered include the use of spreadsheets, performance evaluation, budgeting, cash-flow analysis, sensitivity analysis, financing, planning for innovation, sustainability and environment management, and challenges and issues faced by contemporary Australian small business operators.                                                                                                    |   |
| Detailed subject description.                                                                                                    |   |

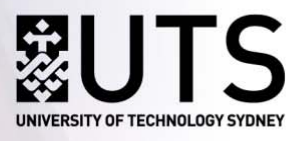

## **UTS INTERNATIONAL**

7. Timetable Subject Search – Which Session is the Subject offered? – Before sending Detailed

**Descriptions** for review by your home university, double check the subject is offered during the session you have applied for.

- Autumn Session (AUT March to June) or Spring Session (SPR July to November)?
- Check the <u>UTS Academic Calendar</u> if you are unsure.
- Use Step 4 (below) to check if the subjects you are interested in are offered in your session.
- 8. Timetable Subject Search Find the subject in the UTS Timetable Planner to check that (a) it is

taught in your preferred UTS Session, (b) it is still available, and (c) its schedule of class times.

- When you search for the course code in the Timetable, the code comes up with AUT for Autumn Session and SPR for Spring Session. Eg: 26100\_AUT\_U\_1\_S: Integrating Business Perspectives. You can also filter by Teaching Period, Campus, Faculty and Activity Type.
- You should review <u>Timetable Terminology</u> explanations in detail on the website.
- If the code/description entered does not appear in the left-hand side column, this means the subject is not offered.

| <b>₿UTS</b>                                                                                   |                                                                                                    |           |                                                                                      |              | Timetabl                                                                                                    | e P      | lanne                                                                                                    | r 2017      |
|-----------------------------------------------------------------------------------------------|----------------------------------------------------------------------------------------------------|-----------|--------------------------------------------------------------------------------------|--------------|----------------------------------------------------------------------------------------------------|----------|----------------------------------------------------------------------------------------------------|-------------|
|                                                                                               |                                                                                                    |           |                                                                                      |              |                                                                                                    | Subjects | Locations                                                                                                    | Groups Help |
| Selected Subjects<br>Show Timetable                                                           | Search Subjects                                                                                                    | 00        |                                                                                      |              | Q. Search                                                                                                    |          |                                                                                                    |             |
| Select All De-select All Clear<br>2610 AUT J_1_S<br>Integrang usiness Perspectives<br>0 0 5 9 | Advanced Filter                                                                                                    |           | Campus                                                                               |              | Faculty                                                                                                    |          | Activity Type                                                                                                    | ۲           |
| 26100 SPR 1 S                                                                                 | ALL                                                                                                    |           | Campus                                                                               |              | ALL                                                                                                    |          | Activity Type                                                                                                    |             |
| 20100 SPRS<br>Integrating rossiness Perspectives                                              | ALL<br>August<br>Autumn<br>Calendar B Spring<br>December<br>February<br>July<br>March<br>May<br>October<br>Spring<br>Summer |           | ALL<br>China (CN)<br>Hong Kong (HK)<br>Moore Park (MP)<br>Singapore (SG)<br>City (U) |              | ALL Design, Architecture and Building Business Transdisciplinary Innovation Engineering and Information Technology Arts and Social Sciences Heath Law Science Jumburna Indigenous House of Learning Institute for Interactive Media and Learning Institute for Sustainable Futures Connected Intelligence Centre Graduate Research School |          | ALL<br>Breakout<br>Class not required<br>Computer Lab<br>Drop-in<br>Laboratory<br>Lecture<br>Miscellanous<br>Practical<br>Seminar<br>Studio<br>Tutorial<br>Workshop |             |
|                                                                                               | Day and Time                                                                                                    | វ 🗹 Thu 🛽 | 7 Fri 🗹 Sat 🗹 Sun St                                                                 | arting After | Graduate School of Heath                                                                                                    |          |                                                                                                    | ۲           |

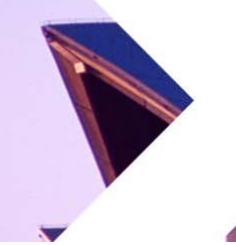

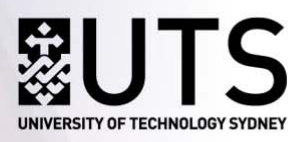

- **UTS INTERNATIONAL**
- You can add multiple subjects and export (in the Flat View) to check class times.
- Subjects which show the **codes BAU or BSP are taught in the Calendar B only**. You may only select these subjects if you are studying education and have first discussed your study plan with UTS international. For more information see the Education Advising Guide.

| <b>BUTS</b>                                          |                         |          |                      |               | Timetable                                       | e Pl     | lannei             | r 2017      |
|------------------------------------------------------|-------------------------|----------|----------------------|---------------|-------------------------------------------------|----------|--------------------|-------------|
|                                                      |                         |          |                      |               |                                                 | Subjects | Locations          | Groups Help |
| Selected Subjects                                    | Search Subjects         |          |                      |               |                                                 |          |                    |             |
| Show Timetable<br>Select All De-select All Clear     | Code / Description 2613 | 14       |                      |               | Q Search                                        |          |                    |             |
| 26100_AUT_U_1_S<br>Integrating Business Perspectives | Advanced Filter         |          |                      |               |                                                 |          |                    | ۲           |
| 6 🔍 63 🖨                                             | Teaching Period         |          | Campus               |               | Faculty                                         |          | Activity Type      |             |
| 26134_AUT_U_1_S                                      | ALL                     | <b>V</b> | ALL                  | V             | ALL                                             |          | ALL                |             |
| Business Statistics                                  | August                  |          | China (CN)           |               | Design, Architecture and                        |          | Breakout           |             |
|                                                      | Autumn                  |          | Hong Kong (HK)       |               | Building                                        |          | Class not required |             |
|                                                      | Calendar B Autumn       |          | Moore Park (MP)      |               | Business                                        |          | Computer Lab       |             |
|                                                      | Calendar B Spring       |          | Singapore (SG)       |               | Transdisciplinary Innovation                    |          | Drop-in            |             |
|                                                      | December                |          | City (U)             |               | Engineering and Information<br>Technology       |          | Laboratory         |             |
|                                                      | February                |          |                      |               | Arts and Social Sciences                        |          | Lecture            |             |
|                                                      | July                    |          |                      |               | Health                                          |          | Miscellanous       |             |
|                                                      | March                   |          |                      |               | Law                                             |          | Practical          |             |
|                                                      | May                     |          |                      |               | Science                                         |          | Seminar            |             |
|                                                      | October                 |          |                      |               | Science                                         |          | Studio             |             |
|                                                      | Spring                  |          |                      |               | House of Learning                               |          | Tutorial           |             |
|                                                      | Summer                  |          |                      |               | Institute for Interactive<br>Media and Learning |          | Workshop           |             |
|                                                      |                         |          |                      |               | Institute for Sustainable<br>Futures            |          |                    |             |
|                                                      |                         |          |                      |               | Connected Intelligence<br>Centre                |          |                    |             |
|                                                      |                         |          |                      |               | Graduate Research School                        |          |                    |             |
|                                                      |                         |          |                      |               | Graduate School of Health                       |          |                    |             |
|                                                      | Day and Time            | 🗹 Thu 🛛  | 🛛 Fri 🗹 Sat 🗹 Sun St | tarting After | 00:00 • and Before 23:00                        | 0 🕶      |                    | ۲           |

**Need more Information?** Contact the Study Abroad and Exchange team at UTS International.

Study Abroad and Exchange Team UTS International Tel: +61 2 9514 7915 Fax: +61 2 9514 1530 Email: studyabroad.exchange@uts.edu.au Web: http://www.uts.edu.au/international/studyabroad/